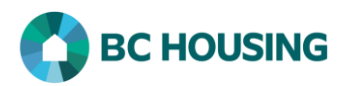

| ow to Enter a Housing Loss Prevention Record                                                                                                    |                                                                                                    |  |
|----------------------------------------------------------------------------------------------------|----------------------------------------------------------------------------------------------------|--|
| HIFIS / SISA<br>Homeless Individuals and Families Information System / Système d'information sur les personnes et les fa                                                                                                    | <ol> <li>From the HIFIS log-in screen, enter your User<br/>Name.</li> </ol>                                                     |  |
| Log In / Connexion                                                                                                    | 2. Enter your <b>Password</b> .                                                                                                 |  |
| User Name / Nom d'utilisateur 🗘 1<br>Password / Mot de passe 🖈 2                                                                                                    | 3. Select the <b>Service Provider</b> from the drop-<br>down list.                                                              |  |
| Service Provider / Fournisseur de services Select an option * * 3<br>Log In / Connexion * 4                                                                                                    | • NOTE: If nothing appears in the Service<br>Provider drop-down list, click the <b>Refresh</b> button                           |  |
| Forgot Password? / Mot de passe oublié? 5                                                                                                    | 4. Select Log In.                                                                                                    |  |
|                                                                                                    | <ol> <li>If you have forgotten your password, you can<br/>request to have it reset by selecting Forgot<br/>Password?</li> </ol> |  |
| Français Training Site 2 site2trainer                                                                                                    | <ol> <li>From the HIFIS Home Screen, in the Client<br/>Search dialog box enter client's first and last<br/>name.</li> </ol>     |  |
| 6 Shelley Smithers Q 7                                                                                                    | 7. Press the <b>Search</b> button to see if a client record exists.                                                             |  |
| All Active       Inactive       Deceased         Showing 1 to 1 of 1 entries       Show       10 v       entries         Diate of       Birth       Age                                                                                                    | 8. When the client's name comes up in the <b>Client</b><br><b>List</b> , click on it to select them.                            |  |
| 320 <u>Smithers, Shelley</u> Female 13/01/1958 60                                                                                                    |                                                                                                    |  |
| Front Desk        Communications         Client Information       9         Aboriginal Status       Consent         Documents       •         Education       •         Family       •         Financial Profile       •         Health Information       •         Housing History       •         Various Factors       •         Vehicles       • | 9. Select <b>Client Information</b> .<br>10. Select <b>Housing History</b> .                                                    |  |

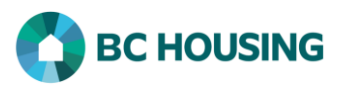

| Client -              | Housing History                                                                                | 11. Select Add Housing Loss Prevention.                                                |
|-----------------------|------------------------------------------------------------------------------------------------|----------------------------------------------------------------------------------------|
| Housing               | History                                                                                        |                                                                                        |
| Show 1                | 0 v entries Filter items                                                                       |                                                                                        |
| Housing               | g Type ♦ Address                                                                               |                                                                                        |
| Single<br>Occups      | Room <u>123 Water Street Surrey</u><br>ncy <u>British Columbia</u> 2018-04-01<br><u>Canada</u> |                                                                                        |
| • Add                 | d Housing OAdd Housing Loss Prevention                                                         |                                                                                        |
| Add Housing Lo        | ss Prevention                                                                                  | 12. Enter the <b>Reason for Service</b> .                                              |
| Reason for<br>Service | Financial - Crisis × * 12                                                                      | 13. Enter the <b>Start Date</b> the support was provided.                              |
| Start Date and        | 2018-04-01 🚔 ★ 13                                                                              | 14. Select the <b>Caseworker</b> who assisted the client.                              |
| Caseworker            | site2. trainer × ∗ ★ 14                                                                        | 15. Enter the <b>Program</b> funding the support.                                      |
| Program               | ×HPP + - ★ <sup>15</sup>                                                                       | 16. Enter the <b>First Follow-up Date</b> (six months from the <b>Start Date</b> ).    |
| First Follow-         | 2018-10-01                                                                                     | 17. Click Save.                                                                        |
| up bate               |                                                                                                | ▼ NOTE: After completing this record, you must record what was provided to the client. |
|                       |                                                                                                |                                                                                        |